# タスク スケジューラと robocopy プログラムを利用 した Mascot の定期的バックアップ

### 1 はじめに

Mascot システムでは、ハードディスクの障害などのトラブルで Mascot Server の情報が失われても、 MASCOT フォルダー以下のファイルをあらかじめバックアップしておくことで、Mascot システムの再インス トール後に設定内容や使用データベース、過去の検索結果を復元することができます。

MASCOT関連ファイルのバックアップ方法として、Windowsのタスク スケジューラと robocopy というコマ ンドでMASCOT以下のファイルを定期的に別ドライブに保存しておくことを推奨しています。MASCOTフォルダ ーの中でsequence フォルダーに保存される配列データベースはバージョン名によってファイル名が変わっ てくるため、他の関連ファイルと同じようにバックアップを行うとバックアップ時に歴代のファイルが残っ ていってしまいます。そのため、 MASCOT 以下の その他のフォルダーと sequence フォルダーでは robocopy コマンドを使用する際に異なる設定が必要です。

また、 Mascot Daemon を利用している場合、MASCOT フォルダーとは別の場所にあるDaemon のパラメー タやログに関するファイルのバックアップを残しておく必要があります。

以上の理由から、弊社ではMascot Server の環境復元用のバックアップとして

- MascotDataBackup (MASCOTフォルダー以下のバックアップ)

- MascotDBBackup (sequenceフォルダーのバックアップ)

Mascot Daemon の環境復元用のバックアップとして

#### - MascotDaemonBackup

の設定をしておくことを推奨しております。この資料では、その方法について説明いたします。

# 2 タスクの作成・設定

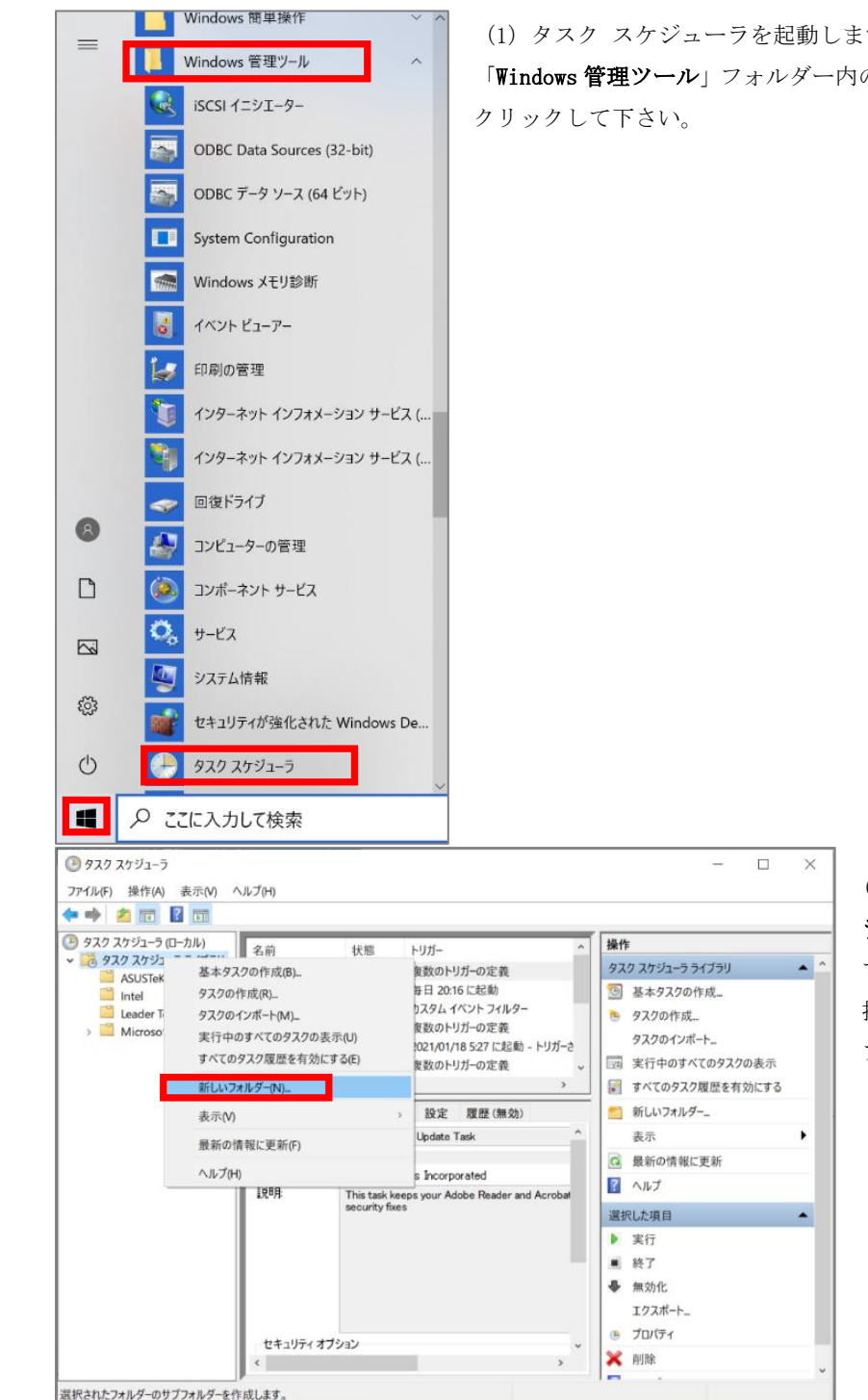

(1) タスク スケジューラを起動します。スタートメニューにある 「Windows 管理ツール」フォルダー内の「タスク スケジューラ」を

> (2) 「タスク スケジューラ **ライブラリ**」を右クリックし て「新しいフォルダー」を選 択し、「mascot」という名前の フォルダーを作成します。

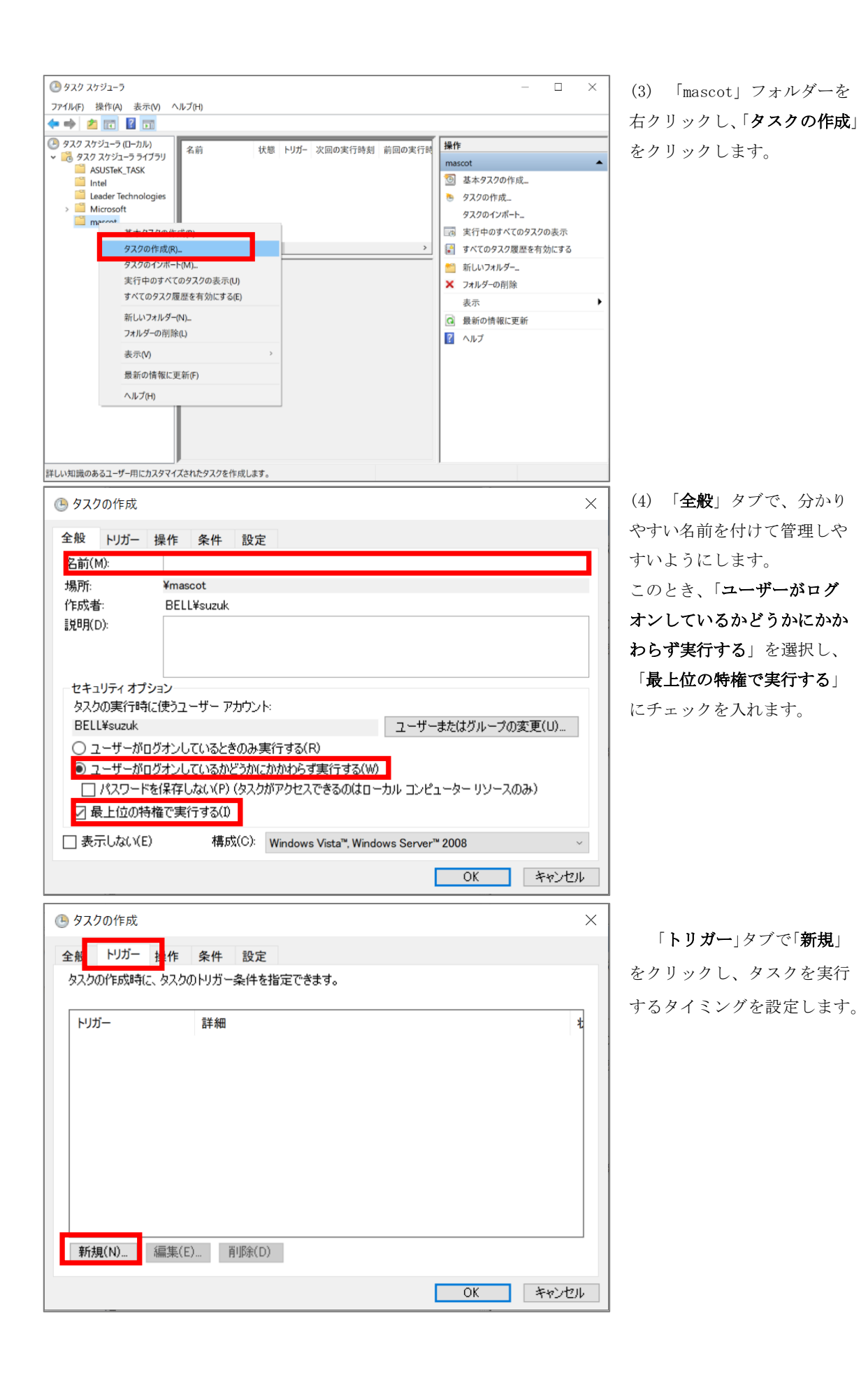

| 新しいトリガー                                                 | × 実行タイミングの参考として、弊社では                |
|---------------------------------------------------------|-------------------------------------|
| タスクの開始(G): スケジュールに従う ~<br>設定                            | 毎日 0 時に「 <b>MascotDataBackup</b> 」、 |
| ○ 1 回(N)<br>開始(S): 2021/01/18 ・ 0.00000 ・ クイムゾーン間で何期(Z) | 週一回 3 時に「MascotDaemonBackup」、       |
| ○ 毎 近(C): 1 日<br>○ 毎 須(M) 問題(C): 1 日                    | 月一回 6 時に「 <b>MascotDBBackup</b> 」   |
|                                                         | の実行を初期設定としております。                    |
| 詳細設定                                                    |                                     |
| □ 遅延時間を指定する (ランダム)(K): 1時間                              |                                     |
| □ 繰り返し間隔(P): 1時間 · 総続時間(F): 1日間 ·                       |                                     |
| □ 繰り返し継続時間の最後に実行中のすべてのタスクを停止する()                        |                                     |
| □ 停止するまでの時間(L): 3日間 >                                   |                                     |
| □ 有効期限(X): 2022/01/18 ∨ 10:1727                         |                                     |
| ☑ 有効(8)                                                 |                                     |
| OK ##>tt://                                             |                                     |

 ● タスクの作成
 ×

 全般 トリガー 操作 条件 設定
 タスクを作成する場合、タスクの開始時に発生する操作を指定する必要があります。

 操作
 詳細

 新規(N)...
 編集(E)...

 所り除(D)

「操作」タブで「新規」をクリ ックし、実際に行わせる操作 の設定を行います。

3 つのタスクすべてで「プロ グラム/スクリプト」を 「robocopy」に、「開始」を 「C:¥temp」にしてください。 それぞれのタスクでの「引数 の追加」に入力する引数は以 下の通りです。

#### ※オプション間は半角スペースをひとつ入れるようお願いいたします。

#### 「MascotDataBackup」

(Mascot インストールフォルダー名)mascot d:¥backup¥mascot /R:0 /E /XD sequence 例:C:¥inetpub¥mascot D:¥backup¥mascot /R:0 /E /XD sequence

#### 「MascotDBBackup」

(Mascot インストールフォルダー名)mascot¥sequence d:¥backup¥mascot¥sequence /R:0 /MIR /XD NCBIprot 例:C:¥inetpub¥mascot¥sequence D:¥backup¥mascot¥sequence /R:0 /MIR /XD NCBIprot

#### [MascotDaemonBackup]

"C:\ProgramData\Matrix Science\Mascot Daemon" D:\backup\daemon /R:0 /E /XD MGF

※robocopy コマンドのオプションの詳細については google などで検索してみてください。

| 新しい操作                             | ×                         |
|-----------------------------------|---------------------------|
| このタスクで実行する操作を指定してください。            |                           |
| 1歩(た(1)・ プログラノの関か                 | ~                         |
| 設定                                |                           |
| プログラム/スクリプト(P):                   |                           |
| robocopy                          | 参照(R)                     |
| -<br>ろ   教 の ) 自力 ( オプシューン)( A ): | c:¥inetpub¥mascot D:¥bacl |
| 開始 (オブション)(T):                    | c:¥temp                   |
|                                   |                           |
|                                   |                           |
|                                   |                           |
|                                   |                           |
|                                   |                           |
|                                   |                           |
|                                   |                           |
|                                   |                           |
|                                   |                           |
|                                   | OK キャンセル                  |

ここまで task の設定が終わったら「**OK**」を押し、ユーザーアカウントのパスワードを入力して保存して

ください。

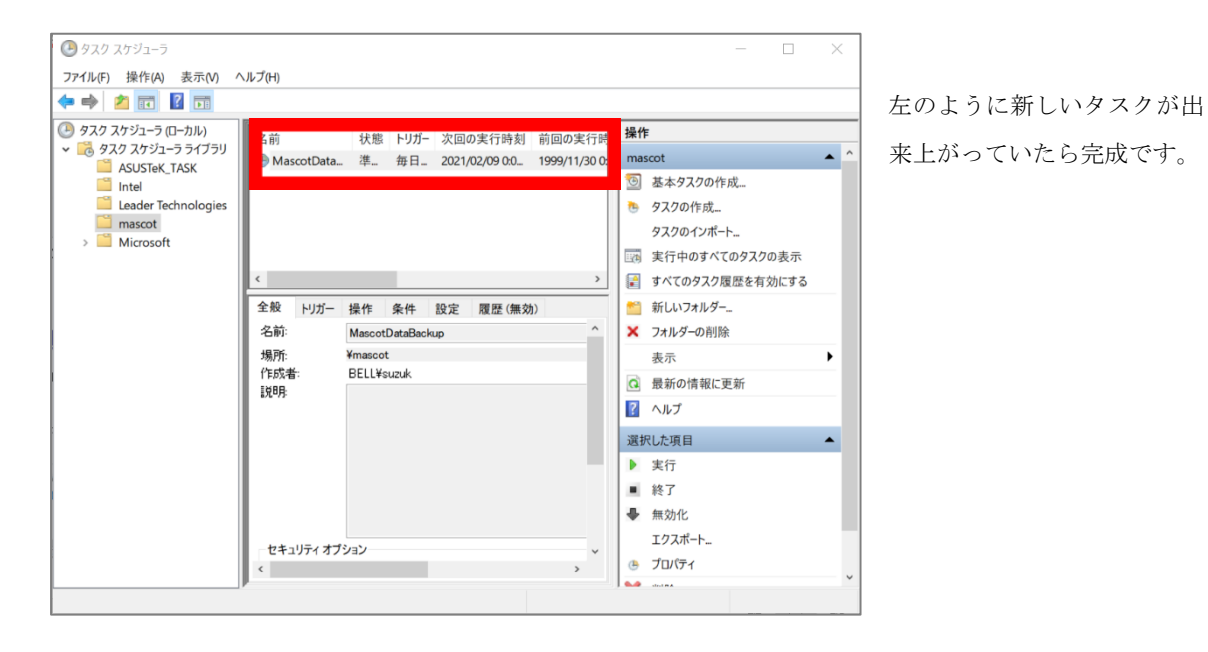

## 3 task の動作確認

- (1) D:¥backup フォルダーを作成しておきます。
- (2) 作成した task を選択し、右クリックして「実行する」を選択してください。

| (                                                 | 之前                                                                                                    | 北戦 トリガー 次回の実行時刻 前回の                                                                 | <sub>ま行</sub> 操作                                                                                                    | _ |
|---------------------------------------------------|----------------------------------------------------------------------------------------------------|-------------------------------------------------------------------------------------|----------------------------------------------------------------------------------------------------|---|
| <ul> <li>         ・         ・         ・</li></ul> | (中)     (本語)     (本語)     ((A)     (A)     (A) | (x): (-7)- (x):(0)未行(1)(3) 前回()     (注):(-1)(-2)(-2)(-2)(-2)(-2)(-2)(-2)(-2)(-2)(-2 | <ul> <li>★11</li> <li>mascot</li> <li>基本92/00作成<br/>92/00↑/元ト</li> <li>92/00↑/元ト</li> <li>第2/00↑/2/00表示</li> <li>オペての92/20漫歴を有効にする</li> <li>新しいフォルダー</li> <li>フォルダーの削除<br/>表示</li> <li>最新の情報に更新</li> <li>ヘルブ</li> <li>運択した項目</li> <li>東行</li> <li>終了</li> <li>無効化<br/>102/ボート</li> <li>ブロパディ</li> </ul> |   |

(3)「状態」が「実行中」になります。こまめにチェックして確認してください。 バックアップ先の、特に data フォルダーを見ると更新状況がよくわかります。 無事に実行が完了したら成功です。もし「状態」が更新されない場合はメニューバーの「操作」から「最 新の情報に更新」を行ってください。

# 4 お問い合わせ

何かお困りのことがありましたら弊社技術サポートにご連絡ください。

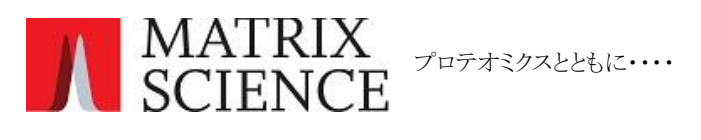

マトリックスサイエンス株式会社 support-jp@matrixscience.com 03-5807-7895 〒110-0015 東京都台東区東上野 1-6-10 ART ビル1階

Copyright 2009 - 2021 Matrix Science Ltd., マトリックスサイエンス株式会社 本書の一部あるいは全部について、マトリックスサイエンス株式会社から文書による許可を得ずに、いかなる方法におい ても無断で複写、複製することを禁じます。